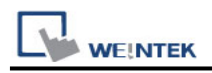

# **USB Device**

Devices that support bulk and interrupt communication modes

# **HMI Settings:**

| Parameters | Recommended | Options | Notes |
|------------|-------------|---------|-------|
| PLC type   | USB Device  |         |       |
| PLC I/F    | USB         |         |       |

# **Tag Manager:**

1. Click [Add] to join the device.

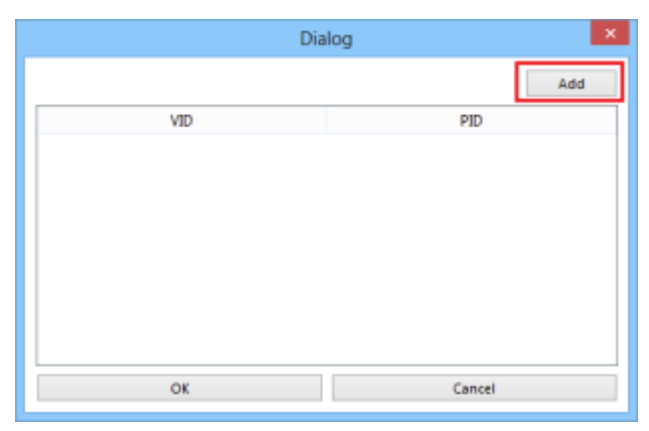

2. Connect the USB Device to the PC and it will automatically detect and pop up a dialogue window.

|   | Dialog                                                 |                                |      |     |       |         |
|---|--------------------------------------------------------|--------------------------------|------|-----|-------|---------|
|   |                                                        |                                |      |     |       | Refresh |
|   |                                                        | VID                            |      | PID |       |         |
|   | Description                                            | Manufacturer                   | VID  |     | PID   |         |
| 1 | USB Input Device                                       | (Standard system devices)      | 093A |     | 2510  |         |
| 2 | USB Composite Device                                   | (Standard USB Host Controller) | 045E |     | 0750  |         |
| 3 | USB Input Device                                       | (Standard system devices)      | 2010 |     | 7638  |         |
| 4 | Realtek USB 2.0 Card Reader                            | Realtek                        | OBDA |     | 0186  |         |
| 5 | USB Mass Storage Device                                | EasyBuilder Pro                | ×    |     | DB8A  |         |
|   | Detected a new device, do you want to use this device? |                                |      |     |       |         |
|   |                                                        | Yes                            | No   |     |       |         |
|   |                                                        |                                |      |     |       |         |
|   |                                                        |                                |      |     |       |         |
|   |                                                        |                                |      |     |       |         |
|   |                                                        |                                |      |     |       |         |
|   |                                                        |                                |      |     |       |         |
|   |                                                        |                                |      |     |       |         |
|   |                                                        |                                |      |     |       |         |
|   |                                                        |                                |      |     |       |         |
|   | OK                                                     |                                |      | Ca  | incel |         |

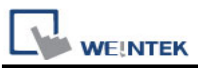

3. After selecting **[Yes]** to join the device, it will automatically fill in the **[VID]** and **[PID]** of the device, click OK

| Dialog                        |                                |      |          |       |         |
|-------------------------------|--------------------------------|------|----------|-------|---------|
|                               |                                |      |          |       | Refresh |
|                               | VID 2010                       |      | PID 7638 |       |         |
| Description                   | Manufacturer                   | VID  |          | PID   |         |
| 1 USB Input Device            | (Standard system devices)      | 093A |          | 2510  |         |
| 2 USB Composite Device        | (Standard USB Host Controller) | 045E |          | 0750  |         |
| 3 USB Input Device            | (Standard system devices)      | 2010 |          | 7638  |         |
| 4 Realtek USB 2.0 Card Reader | Realtek                        | OBDA |          | 0186  |         |
| 5 USB Mass Storage Device     | Compatible USB storage device  | 125F |          | DB8A  |         |
|                               |                                |      |          |       |         |
|                               | ОК                             |      | Ca       | ancel |         |

4. The device will appear in the list, press **[OK]** to complete adding the device

| Dial   | og     |
|--------|--------|
|        | Add    |
| VID    | PID    |
| 1 2010 | 7638   |
|        |        |
|        |        |
|        |        |
|        |        |
|        |        |
|        |        |
| ОК     | Cancel |

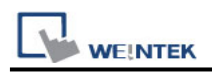

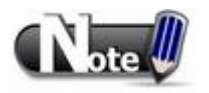

## DriverCapability:

| Bit   | Describe                                                   |
|-------|------------------------------------------------------------|
| Bit 0 | The device supports the basic functions of the USB driver. |
| Bit 1 | Device supports hot plug detection.                        |

#### Status:

| Status | Describe                                              |
|--------|-------------------------------------------------------|
| 0      | The device is ready                                   |
| 1      | The device is offline or cannot be found in the list. |
| 2      | Device hot-swap                                       |
| 3      | Device hot-swap insertion                             |
| 4      | The device could not be initialized successfully      |

### Request\_result: communication request status.

| Status | Describe                      |
|--------|-------------------------------|
| 0      | Read successfully             |
| 1      | Illegal request               |
| 2      | Request failed                |
| 3      | Waiting for device to respond |
| 4      | Request device response       |
| 5      | Request timed out             |

### **Other Address Description:**

| Status                  | Describe                             |
|-------------------------|--------------------------------------|
| Time _interval          | Read time period (unit: millisecond) |
| Last_packaged_timestamp | Timestamp of last data read          |
| Last_packaged_length    | The length of the last data read     |